### Positive Pay Online Banking User Guide

Positive Pay is a fraud detection tool that can automate certain tasks and mitigate payment fraud risk for your business. **Exception decisions must be finalized by 3:00 p.m. EST (2:00 p.m. CST).** Any decisions not submitted by the deadline will automatically default to the pre-determined decision option set within your organization's profile.

Check Positive Pay is a service that matches the account number, check number, and dollar amount of each check presented for payment against a list of checks previously authorized and issued by your organization.

ACH positive pay encompasses ACH Authorization and ACH Transaction Monitoring:

- ACH Authorization is a list of ACH transactions pre-approved to post to an account. An ACH authorization rule can include the originating company, standard entry class, transaction type (debit/credit), and maximum dollar amount.
- ACH Transaction Monitoring is a list of guidelines for monitoring ACH activity and alerting the client of items that exceed these guidelines. An ACH monitoring rule can include guidelines on the originating company, standard entry class, amount, and debit/credit designation.

### **Making Pay/Return decisions**

Use Positive Pay as a fraud prevention service to make pay/return decisions that are identified as exceptions by First Merchants Bank, per the check issue files (see Submitting an Issued Check File section below) you uploaded, or the ACH business rules you set up within Positive Pay.

To make Pay/Return decisions:

- 1. In the navigation menu, select Services > Positive Pay.
- 2. Select an account in the accounts drop-down list or search for an account in the search box.

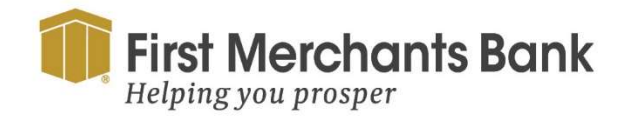

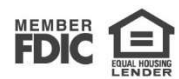

| Positive Pay                                                |                                           | Launch Advanced Options                                  |
|-------------------------------------------------------------|-------------------------------------------|----------------------------------------------------------|
| Exceptions Add Check Submit Issued Check Fil                | e                                         |                                                          |
| Accounts                                                    | Search PosPay Exceptions                  |                                                          |
| All Accounts                                                | Q. Search                                 |                                                          |
| Status                                                      | \$5,000.00 Blocked Transaction            |                                                          |
| Decision Needed                                             | Account Name: Ops1000 Paid Date: 1/8/2024 | Account Number: 987654321                                |
| \$5,000.00 Blocked Transaction Ssued Payee:<br>Found Payee: | Description:<br>Company ID: 121231234     | Transaction Type: Credit                                 |
| s2,500.00 Unauthorized ACH Trans                            | Pay Return                                |                                                          |
| \$500.00 Unauthorized ACH Trans                             |                                           |                                                          |
| \$125.75 Unauthorized ACH Trans                             |                                           |                                                          |
|                                                             | Total Exceptions (16)                     | \$43,356.90 Total Decisioned (0) \$0.00 Submit Decisions |

- 3. From the Exceptions tab, click the Status drop-down list and select Decisions Needed, Decisioned, or All.
- 4. Select the Exception from the Decisions Needed list. The transaction details will display.
- 5. Click Pay or Return.
- 6. For Returns, select a reason in the drop-down list.
- 7. Select Submit Decisions.

For ACH transactions:

- 8. Click on an ACH transaction for which a decision is required. The transaction details will display.
- 9. Click Pay or Return.

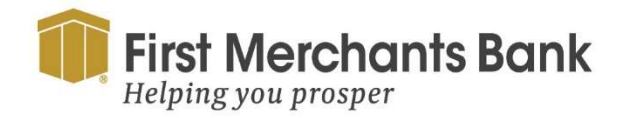

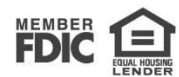

| Positive Pay                                                                                                    | Launch Advanced Options |
|----------------------------------------------------------------------------------------------------|-------------------------|
| Exceptions Add Check Submit Issued Check File                                                                                                    |                         |
| () Exceptions will be given a decision of Return if decisions are not made by 1:30 PM Central Time (US & Canada).                                       |                         |
| Accounts Search PosPay Exceptions                                                                                                    |                         |
| All Accounts V Q Search                                                                                                    |                         |
| Status \$2,500.00 Unauthorized ACH Transaction                                                                                                    |                         |
| Decision Needed         Account Name: Ops1000         Account Number: 987654321           Paid Date: 1/8/2024         SEC Code: PPD                     |                         |
| \$5,000.00     Blocked Transaction     Company ID: 121231234     Transaction Type: Debit       Issued Payee:     Found Payee:     Company ID: 121231234 |                         |
| \$2,500.00     Unauthorized ACH Trans       Pay     Return                                                                                              |                         |
| <b>\$500.00</b> Unauthorized ACH Trans                                                                                                    |                         |
| S125.75 Unauthorized ACH Trans                                                                                                    |                         |
| Total Exceptions (16) \$43,356.90 Total Decisioned (0                                                                                                   | \$0.00 Submit Decisions |

10. For Returns, select a reason in the drop-down list.

### Self-service for check encoding corrections

If you adjust coding information, such as check number or check amount, use the self-service feature for check encoding. As a reminder, corrected encoding errors may create a second exception, which you'll see when logging into Positive Pay the next business day. We require that you review these a second time for accuracy.

To make check encoding corrections:

- 1. In the navigation menu, select Services > Positive Pay. The Positive Pay page appears.
- 2. Select Launch Advanced Option in the upper righthand corner.
- 3. Select Quick Exception Processing.
- 4. Select the transaction that needs corrections.

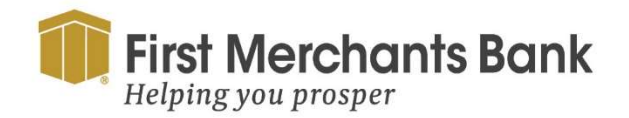

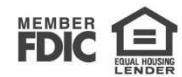

| All Acc | ount Nicknames                                       | *                             | Quick Exception Processing                                                                                       |   |   |
|---------|------------------------------------------------------|-------------------------------|----------------------------------------------------------------------------------------------------|---|---|
| Sear    | ch exceptions Q                                      |                               |                                                                                                    | Ŧ | × |
| ^       | Decisions Needed (28)                                | \$1,616,208.03                | Paid not issued                                                                                                  |   |   |
| ~       | Unauthorized ACH transaction<br>(17)<br>Arrow Test 1 | \$1,535,578.05                | Default Decision: Return Cutoff Time; 3:00 PM Eastern Time (US & Canada)                                         |   |   |
| ^       | Paid not issued (11)<br>Arrow Test 1                 | \$80,629.98                   | Account Nickname: Arrow Test 1 Check #: 115779 Amount: \$253.20<br>Paid Date: 05/20/2025 Issued Date: 05/20/2025 |   |   |
|         | Paid not issued<br>Arrow Test 1                      | <b>\$253.20</b><br>#115779    | Front Back                                                                                                    |   |   |
|         | Paid not issued<br>Arrow Test 1                      | <b>\$7,228.00</b><br>#115794  | Hover over image to zoom. Click to view full-size image.                                                         |   |   |
|         | Paid not issued<br>Arrow Test 1                      | <b>\$629.16</b><br>#115824    | Image                                                                                                    |   |   |
|         | Paid not issued<br>Arrow Test 1                      | \$2,285.24<br>#115825         | available                                                                                                    |   |   |
|         | Paid not issued<br>Arrow Test 1                      | <b>\$49,939.67</b><br>#115863 |                                                                                                    |   |   |
|         | Paid not issued<br>Arrow Test 1                      | <b>\$2,310.38</b><br>#115874  |                                                                                                    |   |   |
|         | Paid not issued<br>Arrow Test 1                      | <b>\$7,088.00</b><br>#115890  | Pay Return Correct                                                                                               |   |   |
|         | Paid not issued<br>Arrow Test 1                      | \$6,538.33<br>#115922         | -                                                                                                    |   |   |
|         | Decisioned (0)<br>Total (28)                         | \$0.00<br>\$1,616,208.03      |                                                                                                    |   |   |

#### 5. Click Correct (pencil icon).

| 10 |                                                      |                               |                                                                                                    | <u>+</u> |  |
|----|------------------------------------------------------|-------------------------------|----------------------------------------------------------------------------------------------------|----------|--|
|    | Decisions Needed (28)                                | \$1,616,208.03                | Paid not issued                                                                                                  |          |  |
|    | Unauthorized ACH transaction<br>(17)<br>Arrow Test 1 | \$1,535,578.05                | Default Decision: Return Cutoff Time: 3:00 PM Eastern Time (US & Canada)                                         |          |  |
|    | Paid not issued (11)<br>Arrow Test 1                 | \$80,629.98                   | Account Nickname: Arrow Test 1 Check #: 115779 Amount: \$253.20<br>Paid Date: 05/20/2025 Issued Date: 05/20/2025 |          |  |
|    | Paid not issued<br>Arrow Test 1                      | <b>\$253.20</b><br>#115779    | Back                                                                                                    |          |  |
|    | Paid not issued<br>Arrow Test 1                      | <b>\$7,228.00</b><br>#115794  | Hover over image to zoom. Click to view full-size image.                                                         |          |  |
|    | Paid not issued<br>Arrow Test 1                      | <b>\$629.16</b><br>#115824    | Image                                                                                                    |          |  |
|    | Paid not issued<br>Arrow Test 1                      | <b>\$2,285.24</b><br>#115825  | available                                                                                                    |          |  |
|    | Paid not issued<br>Arrow Test 1                      | <b>\$49,939.67</b><br>#115863 |                                                                                                    |          |  |
|    | Paid not issued<br>Arrow Test 1                      | <b>\$2,310.38</b><br>#115874  | Search for a cherk Deacon                                                                                        |          |  |
|    | Paid not issued<br>Arrow Test 1                      | <b>\$7,088.00</b><br>#115890  | Q Altered\Rictitious item                                                                                        | ~        |  |
|    | Paid not issued<br>Arrow Test 1                      | <b>\$6,538.33</b><br>#115922  | Correction Notes                                                                                                 |          |  |
|    | Paid not issued<br>Arrow Test 1                      | <b>\$405.00</b><br>#115931    |                                                                                                    |          |  |
|    | Decisioned (0)                                       | \$0.00                        |                                                                                                    |          |  |
|    | Total (28)                                           | \$1,616,208.03                | Cancel Save                                                                                                    |          |  |

- 6. Choose a Reason code from the drop-down menu.
- 7. Enter Correction Notes.
- 8. Click Save.

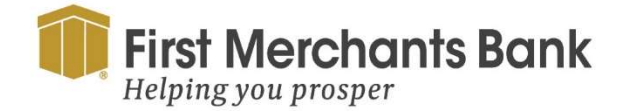

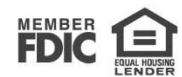

### Adding a check

If you have Allow users to add/edit transactions entitlement, you will be able to add a check.

#### To add a check:

1. In the navigation menu, select Services > Positive Pay. The Positive Pay page appears.

| Helping you prosper                           |                                                        |         | Good Afternoon, Chris Clie |
|-----------------------------------------------|--------------------------------------------------------|---------|----------------------------|
| Home Transfers and Payments Services Informat | on Reporting User Settings Admin Tools Connect With Us | Log Off |                            |
| Positive Pay                                  |                                                        |         | Launch Advanced Option     |
| Exceptions Add Check Submit Issued Check      | File                                                   |         |                            |
| Amount                                        | Payee (optional)                                       | Account |                            |
| \$ 0.                                         | 20                                                     |         | ×                          |
| ssue Date                                     | Check Number                                           |         |                            |
| 02/18/2024                                    | *B.                                                    |         |                            |
|                                               |                                                        |         | Add Che                    |
| CHECKS ADDED                                  |                                                        |         |                            |
|                                               |                                                        |         |                            |
|                                               | <u> </u>                                               |         |                            |
|                                               | No Checks to display                                   |         |                            |
|                                               | No Checks have been uploaded this session.             |         |                            |

2. Select the Add Check tab

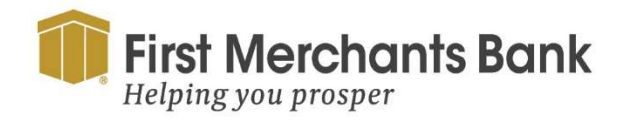

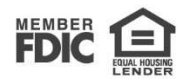

| <b>first Merchants Bank</b><br>Helping you prosper         |                                                     | Good Afternoon, Chris Client |
|------------------------------------------------------------|-----------------------------------------------------|------------------------------|
| Home Transfers and Payments Services Information R         | leporting User Settings Admin Tools Connect With Us | Log Off                      |
| Positive Pay Exceptions Add Check Submit Issued Check File | e                                                   | Launch Advanced Options      |
|                                                            |                                                     |                              |
| Amount                                                     | Payee (optional)                                    | Account                      |
| \$ 0.00                                                    |                                                     | $\sim$                       |
| Issue Date                                                 | Check Number                                        |                              |
| 02/18/2024                                                 |                                                     | Auto Increment               |
|                                                            |                                                     | Add Check                    |
| CHECKS ADDED                                               |                                                     |                              |
|                                                            | <u>_</u> _                                          |                              |
|                                                            | No Checks to display                                |                              |
|                                                            | No Checks have been uploaded this session.          |                              |

- 3. On the Add Check tab
  - a. Enter an Amount.
  - b. Enter a Payee (Optional).
  - c. Select an Account.
  - d. Select an Issue Date.
  - e. Enter a Check Number.
  - f. Select the Auto Increment check box (Optional).
- 4. Click Add Check.
- 5. In the navigation menu, select Services > Positive Pay. The Positive Pay page appears.

### **Submitting an Issued Check File**

To Submit an Issued Check File:

1. In the navigation menu, select Services > Positive Pay. The Positive Pay page appears.

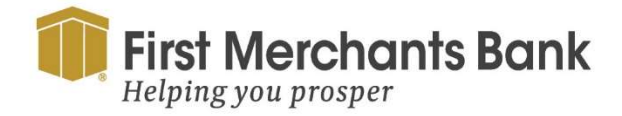

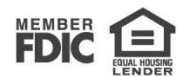

| Positive Pay                                  | Launch Advanced Options |
|-----------------------------------------------|-------------------------|
| Exceptions Add Check Submit Issued Check File |                         |
| File Mapping Type                             |                         |
| Standard Format V Choose File                 |                         |
| Account V<br>Ops1000                          | Process File            |
| ISSUED CHECK PROCESSING LOG                   |                         |
|                                               |                         |
| No Check Files to display                     |                         |
| No Check Files have been uploaded today.      |                         |

2. Select the Submit Issued Check File tab.

| Positive Pay                                                          | Launch Advanced Options |
|-----------------------------------------------------------------------|-------------------------|
| Exceptions Add Check Submit Issued Check File                         |                         |
| File Mapping Type                                                     |                         |
| Standard Format                                                       |                         |
| Ops1000                                                               | Process File            |
| ISSUED CHECK PROCESSING LOG                                           |                         |
|                                                                       |                         |
| No Check Files to display<br>No Check Files have been uploaded today. |                         |

- 3. Click File Mapping Type drop-down and select the file format.
- 4. Choose File to import.
- 5. Click the Account drop-down and select the account these checks are being drawn on.

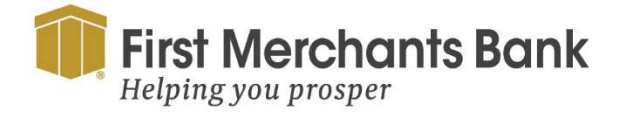

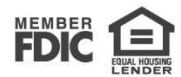

| Positive Pay                                  | Launch Advanced Options                                               |
|-----------------------------------------------|-----------------------------------------------------------------------|
| Exceptions Add Check Submit Issued Check File |                                                                       |
| File Mapping Type                             |                                                                       |
| Standard Format                               | Choose File                                                           |
| Account Ops1000                               |                                                                       |
|                                               | Process File                                                          |
| ISSUED CHECK PROCESSING LOG                   |                                                                       |
|                                               |                                                                       |
|                                               | No Check Files to display<br>No Check Files have been uploaded today. |

6. Click Process File.

### **Accessing Advanced Options**

You can click on Launch Advanced Options in the top right-hand corner to launch the full Positive Pay solution, where you can find all the additional features including user setup.

| ≡ ★                                                                                                    |                                                     |                       | A ? 🦺 🗘                                                                                          |
|----------------------------------------------------------------------------------------------------|-----------------------------------------------------|-----------------------|--------------------------------------------------------------------------------------------------|
| Exception Processing<br>Quick Exception Fracessing                                                                                                    | All Client IDs                                      | + Qi                  | ick Exception Processing                                                                         |
| C Transaction Processing<br>Submit Issued Chark Elle                                                                                                    | jearch exceptions Q                                 |                       | ±                                                                                                |
| Add New Issued Check                                                                                                    | <ul> <li>Decisions Needed (0)</li> </ul>            | \$0.00 į              | There are 5 exceptions to review.                                                                |
| Vold a Check<br>Check Search                                                                                                    | AMOUNT MISMATCH<br>Ops1000                          | \$10,000.00<br>#17849 | Exceptions will be given a decision of Return if decisions are not made by 11:30 AM Central Time |
| ACH Transaction Search                                                                                                    | DUPLICATE PAID ITEM<br>Ops1000                      | \$3,664.68<br>#18008  | IUS & Canada).                                                                                   |
| Exception Items<br>Daily Checks Issued Summary                                                                                                    | PAYEE NAME MISMATCH - NO<br>ISSUED PAYEE<br>Ops1000 | \$2,619.74<br>#17929  | 5 Decisions Needed                                                                               |
| Stale Dated Checks<br>Transaction Extract                                                                                                    | STALE DATED ITEM<br>Ops1000                         | \$201.15<br>#17960    |                                                                                                  |
| Account Reconciliation Summary<br>Check Reconciliation Summary                                                                                                    | VOIDED ITEM<br>Ops1000                              | \$2,079.06<br>#17788  | Decisioned                                                                                       |
| Deposit Reconciliation Summary                                                                                                    | <ul> <li>Decisioned (0)</li> </ul>                  | \$0.00                | <ul> <li>26(77220)</li> </ul>                                                                    |
| Payee Match Report                                                                                                    | Total (0)                                           | 50,00                 |                                                                                                  |
| Acts Reporting Files Incoming ACH Originator Report     Clinit/Account Maintenance     File Mapping     ACH-Autoration Files     User Setter - Clinit Users     User Setter - Clinit Users |                                                     |                       |                                                                                                  |

In the navigation menu, select Quick Exception Processing.

For Check Processing, the options are Pay or Return.

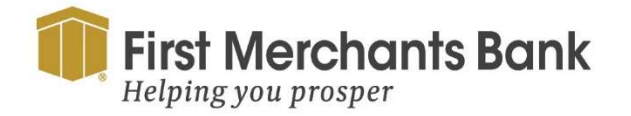

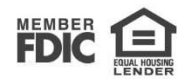

| ≡ ★                                                                  |                                                      |                       |                                            |                                                          | *        | ? | - |  |
|----------------------------------------------------------------------|------------------------------------------------------|-----------------------|--------------------------------------------|----------------------------------------------------------|----------|---|---|--|
| Collapse All -<br>Exception Processing<br>Quick Exception Processing | All Client IDs                                       | . (                   | Quick Exception Processi                   | ing                                                      |          |   |   |  |
| Transaction Processing                                               | Search exceptions Q                                  |                       |                                            |                                                          |          |   | × |  |
| Submit Issued Check File<br>Add New Issued Check                     | Oecisions Needed (9)                                 | \$25,344.56 į         | PAID NOT ISSUED                            |                                                          |          |   |   |  |
| Void a Check<br>Check Search                                         | BLOCKED TRANSACTION<br>Ops1000                       | \$1,635.35            | Default Decision: Return                   | Cutoff Time: 11:30 AM Central Time (US<br>& Canada)      |          |   |   |  |
| ACH Transaction Search Transaction Reports                           | UNAUTHORIZED ACH<br>TRANSACTION<br>Desit000          | \$1,846.24            | Client ID Ops1000<br>Paid Date: 05/15/2024 | Check # 18006 Amount: 5<br>Issued Date: 04/19/2024       | 1,500.00 |   |   |  |
| Exception Items<br>Daily Checks issued Summary                       | AMOUNT MISMATCH<br>Ops1000                           | \$10,000.00<br>#17849 |                                            | Front Back                                               |          |   |   |  |
| Stale Dated Checks<br>Transaction Extract                            | DUPLICATE PAID ITEM<br>Ops1000                       | \$3,664.68<br>#15008  | 1                                          | Hover over image to zoom. Click to view full-size image  |          |   |   |  |
| Account Reconciliation Summary<br>Check Reconciliation Summary       | PAID NOT ISSUED (2)     Ops1000                      | \$3,298.34 <b>i</b>   |                                            | SAMPLE                                                   |          |   |   |  |
| Deposit Reconciliation Summary<br>Payee Match Report                 | PAID NOT ISSUED<br>Ops1000                           | \$1,500.00<br>#18006  |                                            | Thirty first and 00/200 ******************************** |          |   |   |  |
| ARS                                                                  | PAID NOT ISSUED<br>Ops1000                           | \$1,798.34<br>#18007  |                                            | Demo Demo Bank                                           |          |   |   |  |
| ACH Reporting Files<br>Incoming ACH Originator Report                | PAYEE NAME MISMATCH - NO<br>ISSUED PAYEE<br>CONTIDOD | \$2,619.74<br>#17929  |                                            | A A                                                      |          |   |   |  |
| Client/Account Maintenance<br>File Mapping                           | STALE DATED ITEM<br>Ops1000                          | \$201.15<br>#17960    | 1                                          | Pay Return                                               |          |   |   |  |
| ACH Authorization Rules                                              | Decisioned (9)                                       | \$0.00                |                                            |                                                          |          |   |   |  |
| User Setup - Client Users                                            | Total (9)                                            | \$25,344.50           |                                            |                                                          |          |   |   |  |

1. Select your Decisions Needed item.

| ≡ ★                                                                 |                                          |                       |                                             | *                                                           | ? 10 |
|---------------------------------------------------------------------|------------------------------------------|-----------------------|---------------------------------------------|-------------------------------------------------------------|------|
| Collapse All -<br>Exception Processing<br>Duck Exception Processing | All Client IDs                           |                       | Quick Exception Proces                      | ssing                                                       |      |
| Transaction Processing                                              | Search exceptions Q                      |                       |                                             |                                                             | ± ×  |
| Submit Issued Check File<br>Add New Issued Check                    | Oecisions Needed (9)                     | \$25,344.56           | PAID NOT ISSUED                             |                                                             |      |
| Void a Check<br>Check Search                                        | BLOCKED TRANSACTION<br>Ops1000           | \$1,635.35            | Default Decision: Return                    | Cutoff Time: 11:30 AM Central Time (US<br>& Canada)         |      |
| ACH Transaction Search<br>Transaction Reports                       | UNAUTHORIZED ACH<br>TRANSACTION          | \$1,846.24            | Client ID: Ops1000<br>Paid Date: 05/15/2024 | Check # 18006 Amount: \$1,500.00<br>Issued Date: 04/19/2024 |      |
| Exception Items<br>Daily Checks Issued Summary                      | AMOUNT MISMATCH<br>Ops1000               | \$10,000.00<br>#17849 |                                             | Front Back                                                  |      |
| Stale Dated Checks<br>Transaction Extract                           | DUPLICATE PAID ITEM<br>Ops1000           | \$3,664.68<br>#18008  |                                             | Hover over image to zoom. Click to view full-size image     |      |
| Account Reconciliation Summary<br>Check Reconciliation Summary      | PAID NOT ISSUED (2)     Ops1000          | \$3,298.34            |                                             |                                                             |      |
| Deposit Reconciliation Summary<br>Payee Match Report                | PAID NOT ISSUED<br>Ops1000               | \$1,500.00<br>#18005  |                                             | Thirty Sus and co/200                                       |      |
| ARS                                                                 | PAID NOT ISSUED<br>Ops1000               | \$1,798.34<br>#18007  |                                             |                                                             |      |
| ACH Reporting Files<br>Incoming ACH Originator Report               | PAYEE NAME MISMATCH - NO<br>ISSUED PAYEE | \$2,619.74<br>#17929  |                                             |                                                             |      |
| Client/Account Maintenance                                          |                                          | 1301 FF               |                                             | 9 9                                                         |      |
| File Mapping                                                        | Ops1000                                  | #17960                |                                             | Pay Return                                                  |      |
| ACH Authorization Rules                                             |                                          |                       |                                             |                                                             |      |
| Transaction Filter                                                  | Decisioned (0)                           | \$0.00                |                                             |                                                             |      |
| User Setup - Client Users                                           | Total (9)                                | \$25,344.56           |                                             |                                                             |      |

2. For checks, the image will display with check details. Click Pay or Return.

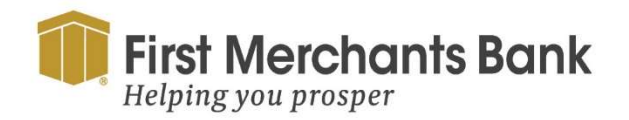

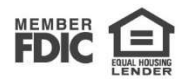

|                                             | & Canada)                       |                   |
|---------------------------------------------|---------------------------------|-------------------|
| Client ID: Ops1000<br>Paid Date: 05/15/2024 | Check # 18007                   | Amount: \$1,798.3 |
|                                             | Ho Duplicate                    | N ge.:            |
|                                             | Fraudulent or Altered           | 1030              |
|                                             | Incorrect Amount                | 20                |
|                                             |                                 | = <b>8</b> #      |
|                                             | 4000 Past Deadline tem Returned |                   |
|                                             | Refer to Maker                  |                   |
|                                             | Stale Dated                     | b.                |

3. For Returns, select a reason in the drop-down list.

#### For ACH Exceptions, options are Add Rule, Pay or Return

| ≡ ★                                                                                        |                                                        |                                 |                |      |                 | ñ     | ? | 40 | ٥ |
|--------------------------------------------------------------------------------------------|--------------------------------------------------------|---------------------------------|----------------|------|-----------------|-------|---|----|---|
| Cotapse Al -                                                                               | All Chiere IDs                                         | Quick Exception Processing      |                |      |                 |       |   |    |   |
| C Transaction Processing                                                                   | Search energyment                                      | Add ACH authorization rule      |                |      |                 |       |   | ×  |   |
| Submit issued Check File<br>Add New Issued Check                                           | - Decisiums Needled (7)                                | Description                     |                |      |                 |       |   |    |   |
| Void a Check<br>Check Search                                                               | BLOCKED TRANSACTION<br>Optition                        | SEC Code                        |                |      |                 |       |   |    |   |
| ACH Transaction Search                                                                     | UNAUTHORIZED ACH<br>TRANSACTION<br>Orientico           | 76.                             |                | ~    | Paul Date: 05/1 | 12024 |   |    |   |
| Exception Items<br>Daily Checks Issued Summary                                             | AMOUNT MISMATCH<br>Ops1000                             | Company ID<br>345678912         |                |      |                 |       |   |    |   |
| Stale Dated Checks<br>Transaction Extract                                                  | OUPLICATE PAID ITEM<br>Oput000                         | Debits or Credits               |                |      | 6               |       |   |    |   |
| Account Reconciliation Summary<br>Check Reconciliation Summary                             | PAYEE NAME MISMATCH - 10<br>ISSUED PAYEE<br>Opin1000   | Debts only                      |                | ~    | iman            |       |   |    |   |
| Payee Match Report                                                                         | STALE DATED ITEM                                       | Max Allowable Amount<br>1846.24 |                |      |                 |       |   |    |   |
| ARS<br>ACH Reporting Files                                                                 | YOLDED ITEM<br>Opention                                |                                 |                |      |                 |       |   |    |   |
| Incoming ACH Originator Report                                                             | <ul> <li>Decisioned (2)</li> <li>Toreal res</li> </ul> |                                 | Cancel Save of | rule |                 |       |   |    |   |
| File Mapping<br>ACH Authorization Rules<br>Transaction Filter<br>User Setup - Client Users |                                                        |                                 |                |      |                 |       |   |    |   |
| Audit Reports                                                                              |                                                        |                                 |                |      |                 |       |   |    |   |

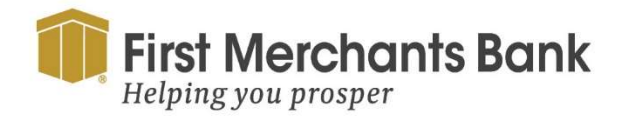

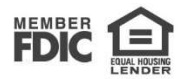

- 6. Select Add Rule to add an ACH authorization rule.
  - a. Enter the description.
  - b. Click the drop-down list to select the SEC Code.
  - c. Click the Debits or Credits for the rule.
  - d. Enter the Max Allowable Amount.

| ≡ ★                                                                                       |                                            |                                 |                  | *                    | ? | 10 | 0 |
|-------------------------------------------------------------------------------------------|--------------------------------------------|---------------------------------|------------------|----------------------|---|----|---|
| Collapse All -                                                                            | All Clients IDs.                           | Quick Exception Processing      |                  | _                    |   |    |   |
| C Transaction Processing                                                                  | Salest den geman.                          | Add ACH authorization rule      |                  |                      | 4 | ×  |   |
| Add New Issued Check                                                                      | - Decisions Needled (7)                    | Description                     |                  |                      |   |    |   |
| Check Search                                                                              | BLOCKED TRANSACTION<br>Opinition           | SEC Code                        |                  |                      |   |    |   |
| Contransaction Search                                                                     | UNAUTHORIZED ACH<br>TRANSACTION<br>OBITIOD | 78.                             |                  | Paid Date: 05/15/202 |   |    |   |
| Exception Items<br>Daily Checks Issued Summary                                            | AMOUNT MISMATCH                            | Company ID                      |                  |                      |   |    |   |
| Stale Dated Checks<br>Transaction Extract                                                 | OUPLICATE PAID ITEM<br>Oper1000            | Debits or Credits               |                  | 0                    |   |    |   |
| Account Reconciliation Summary<br>Check Reconciliation Summary                            | PAYEE NAME MILMATCH - NO<br>USSUED PAYEE   | Destrisinty                     |                  | Return               |   |    |   |
| Deposit Reconciliation Summary<br>Payee Match Report                                      | STALE DATED ITEM                           | Max Allowable Amount<br>1846.24 |                  |                      |   |    |   |
| ARS     ACH Reporting Files                                                               | VOIDED ITEM                                |                                 |                  |                      |   |    |   |
| Incoming ACH Originator Report                                                            | ·· Decisioned (2)                          |                                 | Cancel Save rule |                      |   |    |   |
| File Mapping<br>ACH Authorization Rules<br>Transaction Filter<br>User Schun, Clevel Users | Tocal (9)                                  |                                 |                  |                      |   |    |   |
| Audit Reports                                                                             |                                            |                                 |                  |                      |   |    |   |

7. Click Save rule.

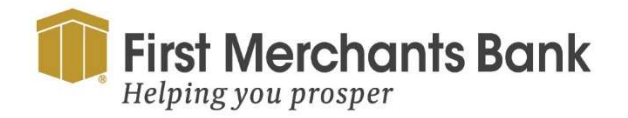

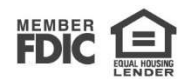